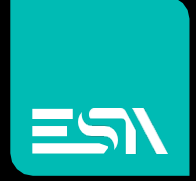

TUTORIAL KREO HMI Database Relazionale

Tutorial dedicato all'interfacciamento con database relazionale tramite protocollo ODBC

Connect Ideas. Shape solutions.

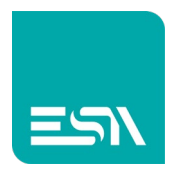

## Introduzione

Utilizzando KREO è possibile connettersi a database basati sul modello relazionale (RDBMS).

In breve significa che i dati scambiati fra RUNTIME di KREO e PLC possono essere esportati in tabelle SQL di DATABASE.

Le premesse sono:

- Il database esiste. Il RUNTIME si occuperà di creare le relative tabelle SQL di progetto (tags, allarmi, datalog, ricette, FDA-table,...)
- Il driver ODBC installato per la connessione al DB SQL è di tipo 32 bit
- Va prevista un'installazione del sw ESA CONNECT su un PC di rete (che puo' essere lo stesso su cui il DB SQL è installato)

Le connessioni supportate sono quindi di tipo ODBC. I dati sono scritti in linguaggio SQL

## Come fare:

1. Supponiamo un semplice progetto con 3 tags, 3 allarmi, 1 datalog con 3 tags, 1 ricetta con 3 tags.

Si vogliono esportare questi dati su DB SQL

2. Si prepara quindi il progetto. Oltre ai dati di progetto occorre configurare i parametri di connessione al DB SQL

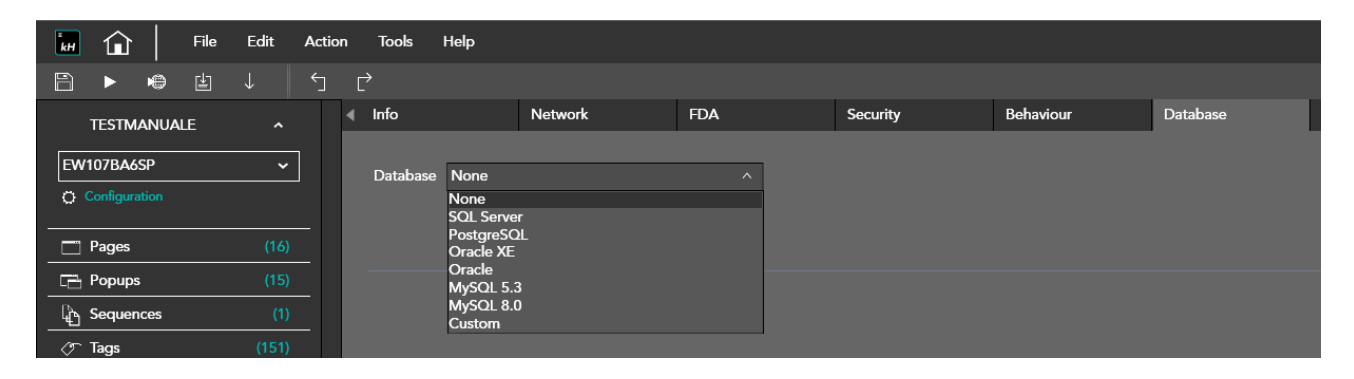

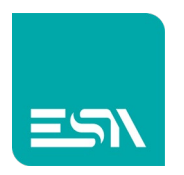

- 3. KREO permette di parametrizzare diversi tipi di DB (vedi figura sopra) ma anche di scrivere direttamente una STRINGA DI CONNESSIONE custom
- 4. Riportiamo un esempio di parametrizzazione SQL SERVER con alcune descrizioni del significato:

| File Edit Action   | n Tools Help              |                   |     |                   |           |            |
|--------------------|---------------------------|-------------------|-----|-------------------|-----------|------------|
| 🖹 ▶ ♣ 盐 ↓ 5        | Ċ                         |                   |     |                   |           |            |
| TESTMANUALE ^      | ∢ Info                    | Network           | FDA | Security          | Behaviour | Database S |
| EW107BA6SP ~       | Database                  | SQL Server        | ~ [ | )B TYPE           |           |            |
| O Configuration    | Database name             | ESADB             |     | )B NAME           |           |            |
| Pages (16)         | Server                    | 192.168.100.10    | C   | )B IP             |           |            |
| Popups (15)        | Instance                  | SOLEXPRESS        | C   | BINSTANCE         |           |            |
| Sequences (1)      | User name                 | Sa                |     |                   |           |            |
|                    | Password                  | 1234              |     |                   |           |            |
| Alarms (6)         | Prefix table              | FSΔ               |     |                   |           |            |
| Datalogs (1)       |                           | Italiano (Italia) | '   |                   |           |            |
| E Recipes (1)      | Server Address            | 192 168 100 10    |     |                   |           |            |
| Scripts (0)        | Tage table name           | Tage              |     | IAME OF TABLE TAG |           |            |
| P- Javascripts (1) |                           |                   |     | AME OF TABLE-TAG  |           |            |
| Gadgets (0)        | Tables:<br>Tags: ESA_Tags |                   |     |                   |           |            |
| () Timers (0)      |                           |                   |     |                   |           |            |

<u>Nota:</u> Da non confondere SERVER con SERVER ADDRESS. Il primo richiede l'indirizzo/nome del PC dove risiede il DB SQL, il secondo richiede l'indirizzo/nome del PC dove è installato ESA CONNECT.

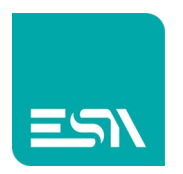

5. Possibile configurare la stessa STRINGA DI CONNESSIONE per esteso con la configurazione CUSTOM:

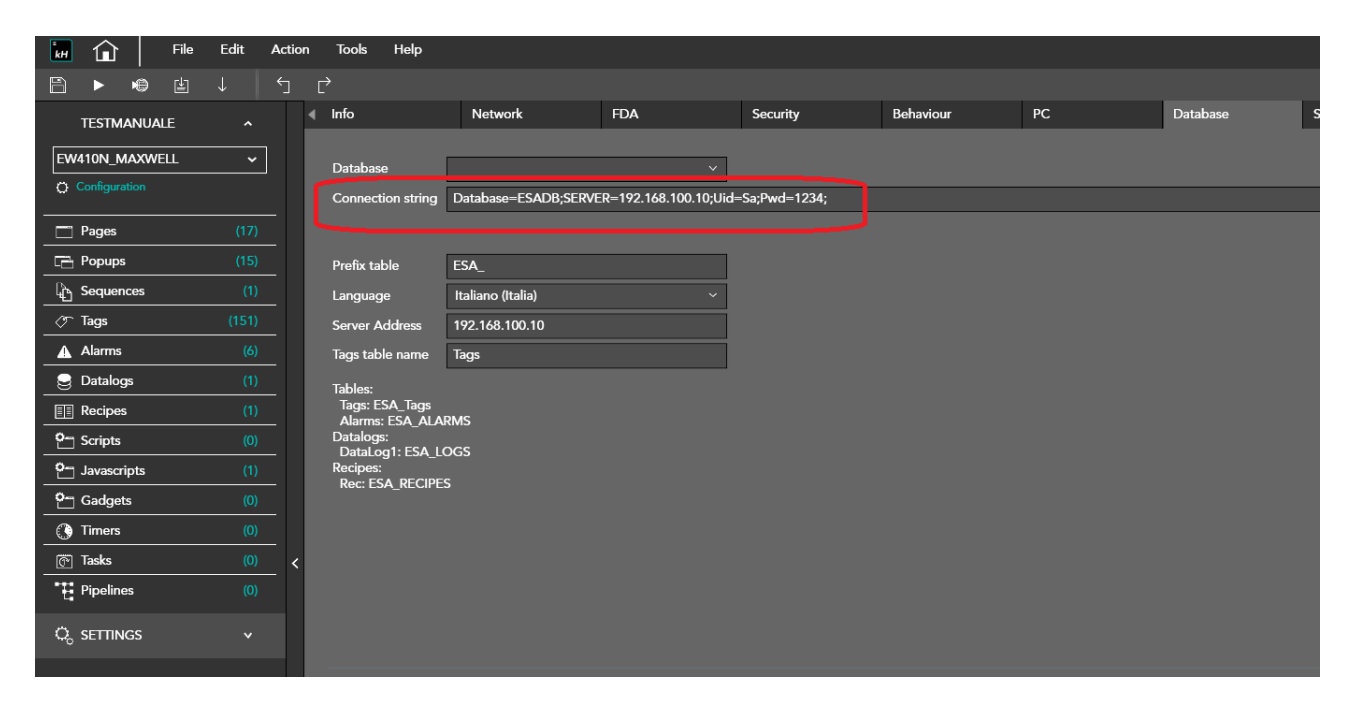

6. Si configurano ora gli eventi di log SQL per le 3 tags singole da esportare (a frequenza, a cambiamento, su valori superiore/inferiore di soglia).

| +  |   | \$ <b>4</b> 4 |         |               |        |                     |                |                   |        |
|----|---|---------------|---------|---------------|--------|---------------------|----------------|-------------------|--------|
|    | Ŷ | Folder ⊽      | Name ⊽  | Description v |        | Туре ⊽              | Address type ⊽ | Provider <i>∀</i> |        |
|    |   |               | Tag1    |               |        |                     |                |                   |        |
| 2  |   |               | Tag2    | Tag           |        | Transformations     | I firesholds   | Database          | Events |
| B  |   |               | Tag3    | Enable Clo    | ud     | 🗸 Enable Database   |                |                   |        |
| 1  | Ŵ |               | TagBool | -             | 4000   | _                   | 1              |                   |        |
| 5  |   |               | Curr1   | Frequency     | 1000   |                     |                |                   |        |
| 5  |   |               | Curr2   | Update Type   | Chang  | jed ^               |                |                   |        |
| 7  |   |               | Curr3   |               | Chang  | jed<br>sold & bours |                |                   |        |
| 8  |   |               | RPM1    |               | Thresh | noldBelow           |                |                   |        |
| 9  |   |               | RPM2    |               |        |                     |                |                   |        |
| 10 |   |               | RPM3    |               |        |                     |                |                   |        |

7. Le altre tabelle-dati saranno a scelta abilitate e nominate con prefisso ESA\_ (modificabile nei parametri di connessione DB SQL)

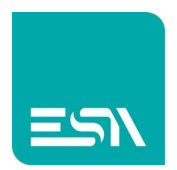

#### ALARMS

| File             | Edit Actio | on Tools Help |                        |                                |                      |                   |                           |            |                   | _ 0                       | ×   |
|------------------|------------|---------------|------------------------|--------------------------------|----------------------|-------------------|---------------------------|------------|-------------------|---------------------------|-----|
|                  |            |               |                        |                                |                      |                   |                           |            |                   |                           | ٩   |
| TESTMANUALE      |            | Alarms        | Alarm Signals Priority |                                |                      |                   |                           |            |                   |                           |     |
| [                |            |               |                        |                                |                      |                   |                           |            | Properties        |                           | » 🕥 |
| EW107BA6SP       | <b>`</b>   | + × 🕒 🕞       |                        |                                |                      |                   |                           |            | Max registrations | 100                       | 12  |
| C) Configuration |            | ⊽ Folder ⊽    | Name ⊽                 | Mesande 7                      | Tag ⊽                | Activation type 7 | Activation value <i>γ</i> | Priority ⊽ | Max history       | 100                       | 2   |
| 🗖 Pages          | (17)       | 1 🖉           | Alarm1                 | FIRE IIII EVERYBOON OUT        | TagALARMS[Element:0] | Bit               | 0                         | Error      | Warning level     |                           |     |
| Popups           | (15)       | 2 🖉           | Alarm2                 | EMERGENCY ALARMI               | TagALARMS[Element:1] | Bit               | 7                         | Error      | History mode      | DiscardOld                |     |
| C Sequences      | (1)        | 3 /           | Alarm3                 | SECURITY REMOVED! HALT MACHINE | TagALAN. SElement:2  | Bit               | 15                        | Епог       | Priority mode     | Background                |     |
| ⊘⊤ Tags          | (151)      | 4 0           | Msg1                   | TANK ALMOST FULL               | TagWARNING1          | CreaterThen       | 80                        | Warning    | History file      |                           |     |
| Alarms           | (6)        | 5 🖉           | Msg2                   | TANK FULL                      | TagWARNING1          | GreaterThen       | 100                       | Warning    | Export history    | Name;Message;Date;Time    |     |
| 😌 Datalogs       | (1)        | 6 /           | Msg3                   | TAG OUT OF RANGE               | TagWARNING2          | OutOfRange        | 100                       | Warning    | Export active     | Name;Priority;Group;Alarn |     |
| E Recipes        | (1)        | 7             |                        |                                |                      |                   |                           |            | Export stats      | Name;Priority;Group;Mess  |     |
| O- Scripts       | (0)        | 8             |                        |                                |                      |                   |                           |            | Eanble database   |                           |     |
| O- Javascripts   | (1)        | 10            |                        |                                |                      |                   |                           |            | Table name        | ALARMS                    |     |
| Om Gadgets       | (0)        | 11            |                        |                                |                      |                   |                           |            |                   |                           |     |
| () Timers        | (0)        |               |                        |                                |                      |                   |                           |            |                   |                           |     |

### RECIPES

| File File       | Edit | Action | i Tool     | s Help               |                                                                                                    |         |              |  |   |                       |         | - 0 | 2  |
|-----------------|------|--------|------------|----------------------|----------------------------------------------------------------------------------------------------|---------|--------------|--|---|-----------------------|---------|-----|----|
| B ► ● B         |      |        |            |                      |                                                                                                    |         |              |  |   |                       |         |     |    |
| TESTMANUALE     |      |        | List recip | pes <sup>X</sup> Rec |                                                                                                    |         |              |  |   |                       |         |     |    |
|                 |      |        |            |                      |                                                                                                    |         |              |  | F | Properties            |         |     | >> |
| EW107BA6SP      | ~    |        |            | tems Values          |                                                                                                    |         |              |  |   | Name                  | Rec     |     |    |
| O Configuration |      |        |            |                      |                                                                                                    |         |              |  |   | Description           |         |     |    |
| Pages           |      | -      | + -        | +. + ×               |                                                                                                    |         |              |  |   | Command Area          | Ø       |     |    |
| Popups          | (15) | -      | Y          | / Name               | Description                                                                                                    | Tag     | Display text |  |   | Status Area           | 0       |     |    |
| A Sequences     |      | -      | 1          | Recipeld             |                                                                                                    |         | Recipe Id    |  |   | Enable write database |         |     |    |
|                 |      | -      | 2 6        | RecipeName           |                                                                                                    | BoxName | Recipe name  |  |   | Database table name   | RECIPES |     |    |
| V lags          |      | -      | 3 6        | ChangeDate           |                                                                                                    |         | Change date  |  |   |                       |         |     |    |
|                 |      | -      | 4 6        | Comment              |                                                                                                    |         | Comment      |  |   |                       |         |     |    |
| 🚽 Datalogs      | (1)  | _      | 5 /        | 2 h                  |                                                                                                    | h       | h            |  |   |                       |         |     |    |
| Recipes         |      |        | 6 /        | 2 w                  |                                                                                                    | w       | w            |  |   |                       |         |     |    |
| C Scripts       | (0)  |        | 7 /        | / d                  | i and a second second second second second second second second second second second second second second second | d       | d            |  |   |                       |         |     |    |
| On Javascripts  | (1)  |        | 8          |                      | 1                                                                                                    |         |              |  |   |                       |         |     |    |

# LOGS

| 🖩 🏠 🛛 File     | Edit Act | ion Tool  | s Help                  |               |     |                  |             |                         | _ @ ×                     |
|----------------|----------|-----------|-------------------------|---------------|-----|------------------|-------------|-------------------------|---------------------------|
| 🖹 🕨 🖷 🗄        |          |           |                         |               |     |                  |             |                         |                           |
| TESTMANUALE    |          | List data | ilogs <sup>×</sup> Data | Log1 👥 🛃      |     |                  |             |                         |                           |
| EW107BAASP     |          |           |                         |               |     |                  |             | Properties              | » (                       |
| Configuration  |          | + -       |                         |               |     |                  |             | Name                    | DataLog1                  |
|                |          | Y         | Name Y                  | Description Y | Tag | Header $\forall$ | File name Y | Description             |                           |
| Pages          | (17)     | 1         | 2 DL1                   |               | DL1 |                  |             | Strobe Type             | OnTime ~                  |
| C Popups       | (15)     | 2 6       | 2 DL2                   |               | DL2 | DL2              |             | Strobe timer            | 000h 00m 03s 0d           |
| C Sequences    | (1)      | 3 🅖       | / DL3                   |               | DL3 | DL3              |             | Size (Samples)          | 1000                      |
| 🖉 Tags         | (151)    | 4         |                         |               |     |                  |             | Size (Time)             | 000h 50m 00s 0d           |
| ▲ Alarms       | (6)      | 5         |                         |               |     |                  |             | Warning level (%)       | 75                        |
| 😂 Datalogs     | (1)      | 6         |                         |               |     |                  |             | Enable log file         |                           |
| Recipes        |          | 7         |                         |               |     |                  |             | Enable at startup       |                           |
| O- Scripts     | (0)      | 8         | -                       |               |     | -                |             | Can enabled/disabled    |                           |
| O- Javascripts | (1)      | l i       |                         | -             |     | 4                |             | Export file format      | Date;Time;Value;Value;Val |
| O- Gadgets     | (0)      | 10        | -                       |               | -   | -                |             | Print column width      | 10                        |
| () Timers      | (0)      |           |                         |               |     |                  |             | Enable write database   | ✓ Enable write database   |
| 🚰 Tasks        | (0)      | < 13      |                         |               |     |                  |             | <br>Database table name | LOGS                      |
| Pipelines      | (0)      | 14        |                         |               |     |                  |             |                         |                           |
|                |          |           |                         |               |     | N                |             |                         |                           |

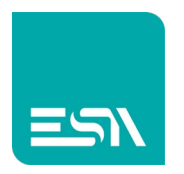

8. A RUNTIME dunque i dati-PLC popolano i rispettivi oggetti in pagina. Questi dati vengono esportati come tabelle SQL sul DB previsto attraverso diverse funzioni. Per esempio la funzione FLUSH PERSISTENT DATA (per LOGS e ALLARMI) oppure RECIPE EXPORT DB (per RICETTE). Naturalmente queste sono solo 2 delle funzioni di esportazione SQL. Vedremo più avanti tutti i dettagli.

| DESOL × +                                                                                                   | • - • ×  |
|----------------------------------------------------------------------------------------------------|----------|
| C       Image: Comparison of the system         Iag: 1       11         Tag2       22         Tag3       33 | ti ☆ ⊥ : |
| ALARMS                                                                                                    |          |
| $\nabla$ tate $\nabla$ On Time $\nabla$ Ack Time $\nabla$ Off Time $\nabla$ Priority $\nabla$ Message       |          |
| ON 10:07:40 23/6/2021: ON FIRE !!!! EVERYBODY OUT                                                           |          |
| ON 10:07:41 23/6/2021: ON EMERGENCY ALARM!                                                                  | · ·      |
| ON 10:07:42 23/6/2021: ON SECURITY REMOVED! HALT MACHIN                                                     |          |
| ON 10:07:47 23/6/2021: ON TANK ALMOST FULL                                                                  |          |
| ON 10:07:53 23/6/2021: ON TAG OUT OF RANGE                                                                  |          |
|                                                                                                    |          |
| DATALOG RECIPES                                                                                             |          |
| Time 🛆 DL1 DL2 DL3 RecipeId 🛆 Name                                                                          |          |
| MIIN 11 22 33 1 recl                                                                                        |          |
| MAX 11 22 33 2 rec2 Flush Po                                                                                | ata      |
| AVERAGE 11 22 33                                                                                            |          |
| SUM 165 330 495                                                                                             |          |

9. Come detto KREO RUNTIME e DB SQL sono interfacciati tramite il sw ESA CONNECT. Quest'ultimo deve essere semplicemente aperto sul PC in rete. La connessione al driver ODBC verso dunque il DB è automatica ed avviene in base alla parametrizzazione impostata, come visto, nel progetto KREO.

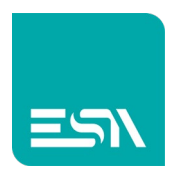

10.Nel DATABASE relativo si ritroveranno a questo punto le varie tabelle esportate dal RUNTIME (qui di seguito esempi TAGS/ALARMS/LOGS con query).

| - 🌄 SQLQuery3.sql - DESKTOP-SA\SQLEXPRESS.ESADB (DESKTOP-S | A)* - M | icrosoft SQL Server Manage | ement         | t Studio |           |                         |
|------------------------------------------------------------|---------|----------------------------|---------------|----------|-----------|-------------------------|
| File Edit View Project Tools Window Help                   |         |                            |               |          |           |                         |
| 🖉 😋 🗸 💿   🎁 🖌 📩 - 🖕 🍟 💾 🔐 🔒 New Query 🔒 🔬 🖞                |         | © <u>×</u> п п   🤊 - 🤆     | 1 - E         | 8        | <b>,</b>  | - 🗔 🌶 🚔                 |
| 8 # W ESADR                                                |         |                            | nl            |          | 1.75 - 31 | *@                      |
|                                                            |         |                            |               |          |           |                         |
| Object Explorer 🔹 부 🗙                                      | SQLC    | Juery3.sql - DE            | - 1           | -1-      | × SQL     | LQuery2.sql - DE        |
| Connect 👻 🏺 🎽 👅 🍸 🖒 🔸                                      |         | SELECT TOP (1000) [        | sereo<br>date | timel    | KOWS CO   | mmand from SSMS ******/ |
| 😑 🐻 DESKTOP-SA\SQLEXPRESS (SQL Server 15.0.2000            |         | ,[Idx]                     | -             |          |           |                         |
| 🖃 📕 Databases                                              |         | ,[name]                    |               |          |           |                         |
| 🕀 💼 System Databases                                       |         | ,[value]                   | 1 [ [ ]       | - T      | -1        | a hu Data Tina daga     |
| Database Snapshots                                         |         | FROM [ESADB].[db0]         | 1.[c:         | SA_Tag   | s] orde   | r by bace_lime desc     |
| ESADB                                                      |         |                            |               |          |           |                         |
| 🕀 📕 Database Diagrams                                      |         |                            |               |          |           |                         |
| E I ables                                                  |         |                            |               |          |           |                         |
| EleTables                                                  |         |                            |               |          |           |                         |
| External Tables                                            |         |                            |               |          |           |                         |
| Graph Tables                                               |         |                            |               |          |           |                         |
| do.ESA ALARMS                                              |         |                            |               |          |           |                         |
|                                                            |         |                            |               |          |           |                         |
| dbo.ESA_RECIPES                                            |         |                            |               |          |           |                         |
| 🗄 🌐 dbo.ESA_Tags                                           |         |                            |               |          |           |                         |
| 🕀 📕 Views                                                  |         |                            |               |          |           |                         |
| 표 💼 External Resources                                     |         |                            |               |          |           |                         |
| 🗉 📕 Synonyms                                               |         |                            |               |          |           |                         |
| 🕀 💼 Programmability                                        |         |                            |               |          |           |                         |
| 🕀 💼 Service Broker                                         |         |                            |               |          |           |                         |
| 🕀 💼 Storage                                                |         |                            |               |          |           |                         |
|                                                            | 100.9/  |                            |               |          |           |                         |
| 🗄 🧮 Security                                               | 100 %   |                            |               |          |           |                         |
| Server Objects     Peolication                             |         | Results Messages           |               | 1        |           |                         |
|                                                            |         | date_time                  | ldx           | name     | value     |                         |
|                                                            | 1       | 2021-06-24 06:54:41.450    | 0             | Tag3     | 33        |                         |
| XEvent Profiler                                            | 2       | 2021-06-24 06:54:38.447    | 0             | Tag2     | 22        |                         |
|                                                            | 3       | 2021-06-24 06:54:35.443    | 0             |          | 11        |                         |
|                                                            | 4       | 2021-06-24 06:54:12:340    | 0             | Tagl     | 0         |                         |
|                                                            | 0       | 2021-06-24 06:04:12:340    | 0             | Tag2     | 0         |                         |
|                                                            | 7       | 2021-06-24 06:04:12.340    | 0             | 1ag3     | 0         |                         |
|                                                            | /       | 2021-00-24 06:52:17.897    | 0             | Tagi     | 0         |                         |
|                                                            | 0       | 2021-00-24 00:02:17.897    | 0             | Tag2     | 0         |                         |
|                                                            | 3       | 2021-00-24 00.02.17.637    | v             | rays     | U         |                         |

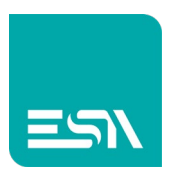

| 😋 🔹 🖄 🔹 🛅 🚽 🎴 🚰 🕼 New Query 🗯 🎧                                                                                                    | DHE ENLA DAT                         | よ口白 ラ                                                                                                    | - 🤍 - 🕅 🏓                                                                                      |           | - 10     | 🗵 🛍 🌂     | * <del>.</del>          |         |             |                |
|----------------------------------------------------------------------------------------------------|--------------------------------------|----------------------------------------------------------------------------------------------------|------------------------------------------------------------------------------------------------|-----------|----------|-----------|-------------------------|---------|-------------|----------------|
| ₩ ₩ ESADB · > Execute ■ ✓                                                                                                    |                                      |                                                                                                    | 표 [1] 계 계 - 프 프   10 -                                                                         |           |          |           |                         |         |             |                |
| biert Explorer 🔍 🔍                                                                                                    | SOI Query                            | 4.sal - DF                                                                                                    | + X                                                                                            |           |          |           |                         |         |             |                |
| <ul> <li>inject Explorer</li> <li>inject Explorer</li> <li>inject Expl</li></ul> | /***<br>□ SEL<br>100 % -<br>■ Result | <pre>scipt 1 ECT TOP (1966 , [AlarmGrc, Descript 1 , [AlarmGrc, Descript, , [AlarmTyg, , [Priority, , [EvenTyg, , [Date_Tim, , [Guality], , [UserName, , [Station] ROM [ESADB].]</pre> | or SelectTopNRows command from<br>up]<br>up]<br>ion]<br>ie]<br>ie]<br>ie]<br>dbo].[ESA_ALARMS] | SSMS **** |          |           |                         |         |             |                |
| PolyBase                                                                                                    | Na                                   | me AlarmGroup                                                                                                    | Description                                                                                    | AlarmType | Priority | EventType | Date_Time               | Quality | UserName    | Station        |
| 🗉 🧰 Management                                                                                                    | 1 Ala                                | arm 1                                                                                                    | FIRE !!!! EVERYBODY OUT                                                                        | 2         | 0        | 0         | 2021-06-25 09:30:46.127 | 0       | defaultuser | EW410N_MAXWELL |
| KEvent Profiler                                                                                                    | 2 Ala                                | arm2                                                                                                    | EMERGENCY ALARM!                                                                               | 2         | 0        | 0         | 2021-06-25 09:30:46.743 | 0       | defaultuser | EW410N_MAXWELL |
|                                                                                                    | 3 Ala                                | am3                                                                                                    | SECURITY REMOVED! HALT MACHINE                                                                 | 2         | 0        | 0         | 2021-06-25 09:30:47.393 | 0       | defaultuser | EW410N_MAXWELL |
|                                                                                                    | 4 Me                                 | -1                                                                                                    | TANK ALMOST FULL                                                                               | 1         | 1        | 0         | 2021-06-25 09:33:35.847 | 0       | defaultuser | EW410N MAXWELL |
|                                                                                                    | 9 Mil                                | ig i                                                                                                    |                                                                                                |           |          |           |                         |         |             |                |

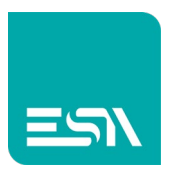

| SQLQuery2.sql - DESKTOP-SA\SQLEXPRESS.ESADB (DESKTOP-                                                                                                    | SA)* - M  | icrosoft SQL Server Manage | emen   | t Studio |              |           |          |       |       |         |
|----------------------------------------------------------------------------------------------------|-----------|----------------------------|--------|----------|--------------|-----------|----------|-------|-------|---------|
| File Edit View Project Tools Window Help                                                                                                    |           |                            |        |          |              |           |          |       |       |         |
| 🔋 😋 🔻 😂   📸 👻 🦢 👻 🔛 💾 💾 🕌 New Query 🛛 🔒 🔬 🎖                                                                                                    | AN XING D | 3   2 0 1 1   🤊 - 🤇        | а<br>Т | 8   🏓    |              |           |          | •     | 🗖 🖌   | 👜 🖸 🔹 , |
| 🕴 🚏 🦉 🛛 ESADB 🚽 🕨 Execute 🔳 🗸 🗄                                                                                                    |           |                            |        | "三""三    | <u>≓ē</u> ∋1 | * =       |          |       |       |         |
| Object Explorer 🔹 🕂 🗙                                                                                                    | SQLQ      | uery2.sql -                |        |          | × sqlq       | uery1.sql |          |       |       |         |
| Connect • ₩ ₩ = ▼ C →                                                                                                    |           | /****** Script for S       | Sele   | ctTopNR  | ows com      | mand fro  | om SSMS  | ***** | */    |         |
| B DESKTOP-SA\SOLEXPRESS (SOL Server 15.0.2000                                                                                                    |           | SELECT TOP (1000) [I       | Date   | _Time]   |              |           |          |       |       |         |
| 🖃 📕 Databases                                                                                                    |           | ,[DL1_V]                   |        |          |              |           |          |       |       |         |
| 😥 🛑 System Databases                                                                                                    |           | ,[DL1_Q]                   |        |          |              |           |          |       |       |         |
| Database Snapshots                                                                                                    |           | ,[DL2_V]                   |        |          |              |           |          |       |       |         |
| ESADB                                                                                                    |           | ,[DL3_V]                   |        |          |              |           |          |       |       |         |
|                                                                                                    | Π.        | ,[DL3_Q]                   |        |          |              |           |          |       |       |         |
| 😥 🔟 System Tables                                                                                                    |           | FROM [ESADB].[dbo          | ].[E   | SA_LOGS  | order        | by Date   | e_Time ( | lesc  |       |         |
| 🕀 💼 FileTables                                                                                                    |           |                            |        |          |              |           |          |       |       |         |
|                                                                                                    |           |                            |        |          |              |           |          |       |       |         |
| Graph Tables      Graph Graph Cables      Graph Graph G |           |                            |        |          |              |           |          |       |       |         |
|                                                                                                    |           |                            |        |          |              |           |          |       |       |         |
|                                                                                                    |           |                            |        |          |              |           |          |       |       |         |
| 🕢 🎹 dbo.ESA_Tags                                                                                                    |           |                            |        |          |              |           |          |       |       |         |
| 🕀 💼 Views                                                                                                    |           |                            |        |          |              |           |          |       |       |         |
| External Resources                                                                                                    |           |                            |        |          |              |           |          |       |       |         |
| Gynonyms     Figure Programmability                                                                                                    |           |                            |        |          |              |           |          |       |       |         |
| E Service Broker                                                                                                    |           |                            |        |          |              |           |          |       |       |         |
| 🕀 💼 Storage                                                                                                    |           |                            |        |          |              |           |          |       |       |         |
| 🕀 💼 Security                                                                                                    | 100.0/    | 4                          |        |          |              |           |          |       |       |         |
| E Security                                                                                                    | 100 %     |                            |        |          |              |           |          |       |       |         |
| Explication                                                                                                    |           | Results Bill Messages      |        |          |              |           |          |       |       |         |
|                                                                                                    |           | Date_lime                  | ldx    | DL1_V    | DL1_Q        | DL2_V     | DL2_Q    | DL3_V | DL3_Q |         |
| 🗄 📕 Management                                                                                                    | 2         | 2021-06-24 06:54:51:310    | 0      | 11       | 3            | 22        | 3        | 33    | 3     |         |
| \pm 🧉 XEvent Profiler                                                                                                    | 3         | 2021-06-24 06:54:45.310    | 0      | 11       | 3            | 22        | 3        | 33    | 3     |         |
|                                                                                                    | 4         | 2021-06-24 06:54:42.310    | 0      | 11       | 3            | 22        | 3        | 33    | 3     |         |
|                                                                                                    | 5         | 2021-06-24 06:54:39.310    | 0      | 11       | 3            | 22        | 3        | 33    | 3     |         |
|                                                                                                    | 6         | 2021-06-24 06:54:36.310    | 0      | 11       | 3            | 22        | 3        | 33    | 3     |         |
|                                                                                                    | 7         | 2021-06-24 06:54:33.307    | 0      | 11       | 3            | 22        | 3        | 33    | 3     |         |
|                                                                                                    | 8         | 2021-06-24 06:54:30.307    | 0      | 11       | 3            | 22        | 3        | 33    | 3     |         |
|                                                                                                    | 9         | 2021-06-24 06:54:27.307    | 0      | 11       | 3            | 22        | 3        | 33    | 3     |         |
|                                                                                                    | 11        | 2021-06-24 06.04.24.307    | 0      | 11       | 3            | 22        | 3        | 33    | 3     |         |
|                                                                                                    | 12        | 2021-06-24 06:54:18.307    | 0      | 11       | 3            | 22        | 3        | 33    | 3     |         |
|                                                                                                    | 13        | 2021-06-24 06:54:15.307    | 0      | 11       | 3            | 22        | 3        | 33    | 3     |         |
|                                                                                                    | 14        | 2021-06-24 06:54:12.307    | 0      | 11       | 7            | 22        | 7        | 33    | 7     |         |
|                                                                                                    | 15        | 2021-06-24 06:53:08.943    | 0      | 11       | 3            | 22        | 3        | 33    | 3     |         |
|                                                                                                    | 16        | 2021-06-24 06:53:05.943    | 0      | 11       | 3            | 22        | 3        | 33    | 3     |         |
|                                                                                                    | 17        | 2021-06-24 06:53:02.943    | 0      | 11       | 3            | 22        | 3        | 33    | 3     |         |
| 1                                                                                                    | 18        | 2021-06-24 06:52:59.943    | U      | 11       | 3            | 22        | 3        | 33    | 3     |         |

Nella tabella LOGS si notano anche i dati di READING-QUALITY dei dati:

- 7=OK prima lettura del LOG (allo startup, dopo uno start/stop LOG,...)
- 3=OK letture successive

Nelle tabelle ALLARMI troveremo altre informazioni:

- <u>alarmtype</u>: 1(evento semplice) , 2 (allarme ISA)
- eventtype: 0 (ON) , 1(OFF) , 2(ACK)
- quality: 0 (OK), 1 (errori in lettura tags del frame di protocollo)

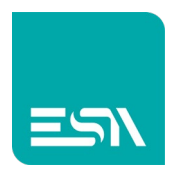

Note e considerazioni sulle esportazioni in DB SQL

<u>Nota1</u>: le informazioni fra RUNTIME e DB SQL vengono scambiate in UTC, sia in lettura che scrittura.

A RUNTIME, in locale, esiste la possibilità di visualizzazione dei dati sia UTC che TIMEZONE. Un parametro permette la scelta.

**Nota2**: la CONNECTION-STRING in KREO viene parametrizzata secondo il DB SQL utilizzato come abbiamo visto nell'esempio.

E abbiamo visto come la connessione stessa possa essere scritta per esteso nella modalità CUSTOM. Per esempio: DRIVER={SQL

Server};Database=ESADB;SERVER=192.168.100.10\SQLEXPRESS;Uid=Sa;Pwd=1234;

Nel caso invece le credenziali per la connessione DB SQL siano autorizzate come WINDOWS NT AUTHENTICATION e non come SQL SERVER AUTHENTICATION allora occorre puntare ad una DSN ad hoc creata nel ODBC driver del PC.

| File Ed                         | dit Action | Tools Help                    |                   |     |        |
|---------------------------------|------------|-------------------------------|-------------------|-----|--------|
|                                 | 5 C        |                               |                   |     |        |
| TESTMANUALE                     | ~ <        | Info                          | Network           | FDA | Securi |
| EW410N_MAXWELL<br>Configuration | ·          | Database<br>Connection string | dsn=MyDSN;        | ~   |        |
| Pages                           | (17)       |                               |                   |     |        |
| Popups                          | (15)       | Prefix table                  | ESA_              |     |        |
| Sequences                       | (1)        | Language                      | Italiano (Italia) | ~   |        |
| Tags (                          | 151)       | Server Address                | ESADB             |     |        |
|                                 | (6)        | Tags table name               | Tags              |     |        |
| Datalogs                        | (1)        | Tables:                       |                   |     |        |
| Recipes                         | (1)        | Alarms: ESA_ALAR              | MS                |     |        |
| Cripts                          | (0)        | Datalogs:<br>DataLog1: ESA_LC | GS                |     |        |
| P- Javascripts                  | (1)        | Recipes:<br>Rec: ESA RECIPES  |                   |     |        |
| Cadgets                         | (0)        |                               |                   |     |        |

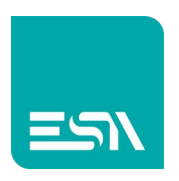

#### $\times$ All Control Panel Items \_ ← → ✓ ↑ 🖾 → Control Panel → All Control Panel Items ・ で Search Control Panel Q Adjust your computer's settings View by: Large icons 🔻 Backup and Restore <u>)</u> 5 Administrative Tools AutoPlay BitLocker Drive Encryption (Windows 7) Shortcut Tools Application Tools Administrative Tools

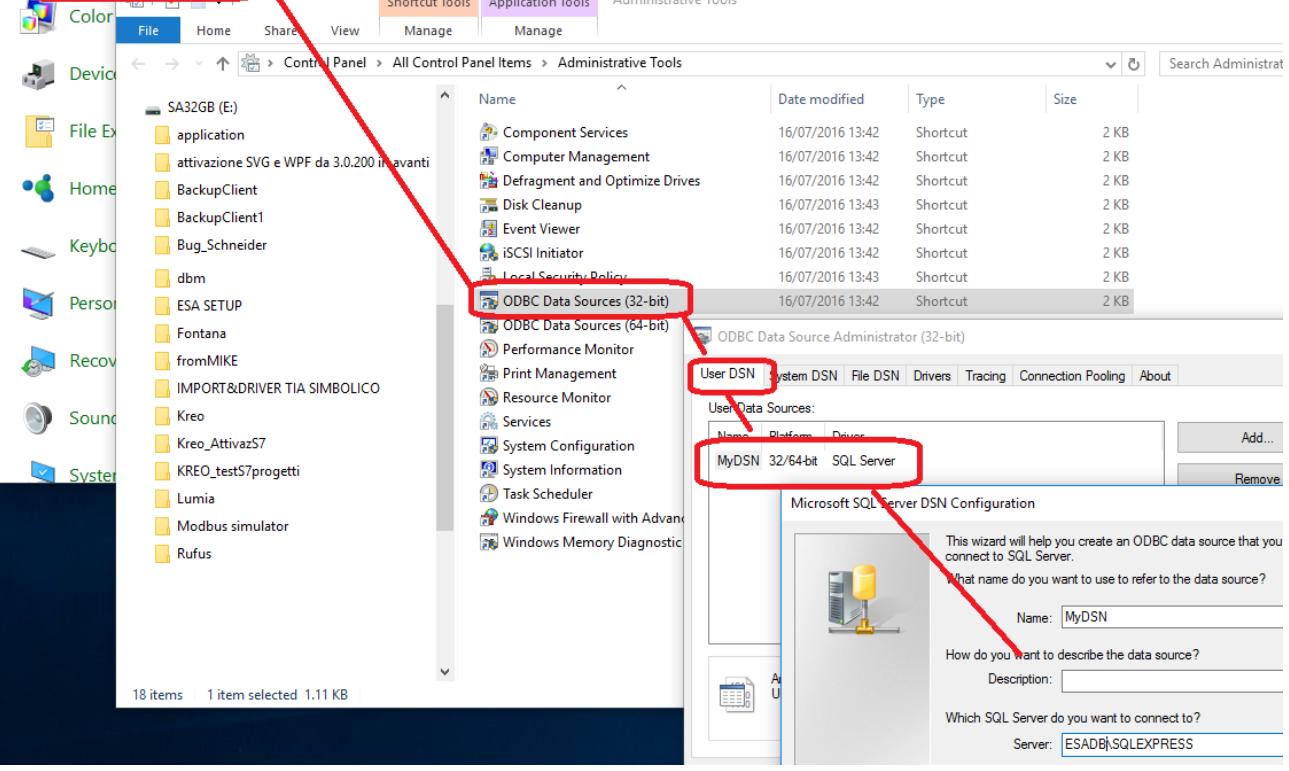

ESA CONNECT punterà comunque al driver ODBC che si collegherà al DB SQL attraverso tale DSN.

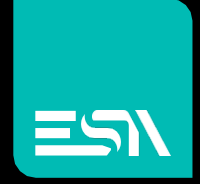

Connect ideas. shape solutions.

ESA S.p.A. | www.esa-automation.com |